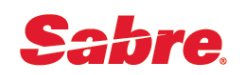

# Обмен частично использованного билета

#### ПОРЯДОК ДЕЙСТВИЙ

1. Открыть бронирование.

2. Проверить статусы полетных купонов. \*Т затем WETR\*2

3. Проверить правила тарифа на дату продажи билета. FQ20APR16MOWFRA10JUN16-SU¥RT

4. При необходимости перевести сумму штрафа в рубли. DC¥EUR50/RUB

5. Забронировать новый вариант перелета.

6. Определить коды тарифов на старом и на новом участках маршрута, проверить их комбинацию.

7. Закрепить бронирование, получить локаторы со стороны а/к на обновленные сегменты.

8. Подготовиться к запуску инструмента «Возвраты и Обмены»:

А. открыть список имен пассажиров \*N

В. открыть список ранее выписанных билетов \*Т

9. Запустить инструмент «Возвраты и Обмены» одним из следующих форматов:

По номеру билета: WFR5551234567890¥ASU¥N1.1 - базовый формат

WFR5551234567890¥ASU¥N2.1¥PCNN - базовый формат с уточнением типа пассажира (обязательно для детей, пенсионеров и пр.)

WFR5551234567890¥ASU¥N1.1¥KP0¥FCASH - формат с указанием комиссии и формы оплаты

По номеру строки в \*T (Ticket Record): WFRTR2¥ASU¥N1.1 - базовый формат

WFRTR3¥ASU¥N2.1¥PCNN - базовый формат с уточнением типа пассажира (обязательно для детей, пенсионеров и пр.)

WFRTR2¥ASU¥N1.1¥KP0¥FCASH - формат с указанием комиссии и формы оплаты

## РАБОТА С ЭКРАНАМИ

| Screen 10 — E<br>полетных купо<br>WF WFR<br>N1.1 | EXCH DATAN<br>HOB, ykasate<br>EXCI<br>TROFIMO | BASE TKT-yk<br>5 kod «X» b no<br>H DATABAS<br>V/DENIS N | азать код тр<br>оле NEXT и н<br>ЗЕ ТКТ —<br>IR | анзакции «X» (Е<br>laжать <i>Enter</i> для<br>ELECTRONI<br>TK' | xchange) для всех неи<br>перехода на следуюц<br>С SCR<br>I 61891215544 | спользованных<br>ций экран<br>ЕЕN 10<br>39 |
|--------------------------------------------------|-----------------------------------------------|---------------------------------------------------------|------------------------------------------------|----------------------------------------------------------------|------------------------------------------------------------------------|--------------------------------------------|
| ENTER A<br>1 SQ<br>2 O SQ                        | VALID TI<br>FLT BI<br>61 61<br>62 1           | RANSACTIO<br>K DATE – H<br>J O3SEP I<br>U O9SEP S       | ON CODE<br>BRDOFF<br>DMESIN<br>SINDME          | X-EXCH/R-)<br>FB/TKT<br>J6MRU<br>U3MRU                         | REFUND/F-FLOWN<br>DES STAT<br>USED<br>OK                               | CODE<br>F<br><x></x>                       |
| BASE EUR<br>TAXES<br>TTL RUB<br>NEXT <x></x>     | 22272                                         | 3200.00<br>YQ<br>257456<br>MUJ                          | EQV<br>1<br>LTIDOCS                            | RUB<br>121 RI<br>< >                                           | 232000<br>2063<br>VALIDATING C<br>Q                                    | XT<br>XR SQ<br>UIT < >                     |

### Screen 20 — ITINERARY CALCULATION

- Указать код тарифа на использованном участке и код тарифа, который будет использоваться для расчета на подбронированных участках, далее поставить код «Р» в поле «PRICE– P/MANUAL-M» и нажать Enter для перехода на следующий экран
- Если тарифы не рассчитываются автоматически, то в графах "FB/TKT DES" и "AMOUNT" прописать коды тарифов использованных участков и коды тарифов, которые будут использоваться для расчета на подбронированных участках, а также их сумму. Обратите внимание, что сумма тарифов указывается в валюте калькуляции тарифа (поле FARE CALC CURR). К примеру, для тарифов, опубликованных в EUR сумма вводится в NUC с добавлением .00. Далее поставить код «М» в графе "PRICE – P/MANUAL" для использования в расчете введенных данных и нажать Enter

| WF<br>PSGF<br>BASE<br>REIS<br>CXR | WFR<br>TY<br>CU<br>SUE<br>SQ | I<br>PE<br>RR<br>PL | CE         | ITINE<br>F> S<br>R E<br><mow><br/>COF</mow> | RAR<br>OLD<br>QV<br>O<br>P I                                                                                                    | Y CA<br>/TKT<br>CURR<br>RIG<br>D < | LCUI<br>D <m<br>RU<br/>ROE<br/>FB/</m<br> | ATIC<br>IOWMC<br>JB<br><<br>><br>/ TKT | ON -<br>DW><br>O. | NEW T<br>PUR<br>FAR<br>881606          | ICKH<br>CH I<br>E CA | ST<br>DATE <<br>ALC CUF | SCREEN<br>(10AUG16<br>RR <nuc></nuc> | ( 20<br>i> |
|-----------------------------------|------------------------------|---------------------|------------|---------------------------------------------|----------------------------------------------------------------------------------------------------|------------------------------------|-------------------------------------------|----------------------------------------|-------------------|----------------------------------------|----------------------|-------------------------|--------------------------------------|------------|
| 1                                 | so                           | DME<br>03           | SIN<br>SEP | J                                           | <j6< td=""><td>MRU</td><td></td><td></td><td></td><td>&gt;</td><td></td><td></td><td>&gt;</td><td>F</td></j6<>                                           | MRU                                |                                           |                                        |                   | >                                      |                      |                         | >                                    | F          |
| 2                                 | <0>                          | SIN                 | DME        | U                                           | <u3< td=""><td>MRU</td><td>nΝ</td><td>NI37.6</td><td>2na</td><td>~~~~~~~~~~~~~~~~~~~~~~~~~~~~~~~~~~~~~~</td><td>3</td><td></td><td>ź</td><td></td></u3<> | MRU                                | nΝ                                        | NI37.6                                 | 2na               | ~~~~~~~~~~~~~~~~~~~~~~~~~~~~~~~~~~~~~~ | 3                    |                         | ź                                    |            |
| PRJ                               | ICE-                         | P/M                 | ANU        | AL-M                                        | < P>                                                                                                    |                                    |                                           | INVA                                   |                   | ADDL                                   | FARI                 | CONSI                   | RUCTION                              | < >        |

Screen 24 — FARE CALC FROM PT OF ORIGIN

- при необходимости, внести исправления в поле FARE CALCULATION будущего авиабилета
- указать код «Х» в поле NEXT
- нажать Enter для перехода на следующий экран

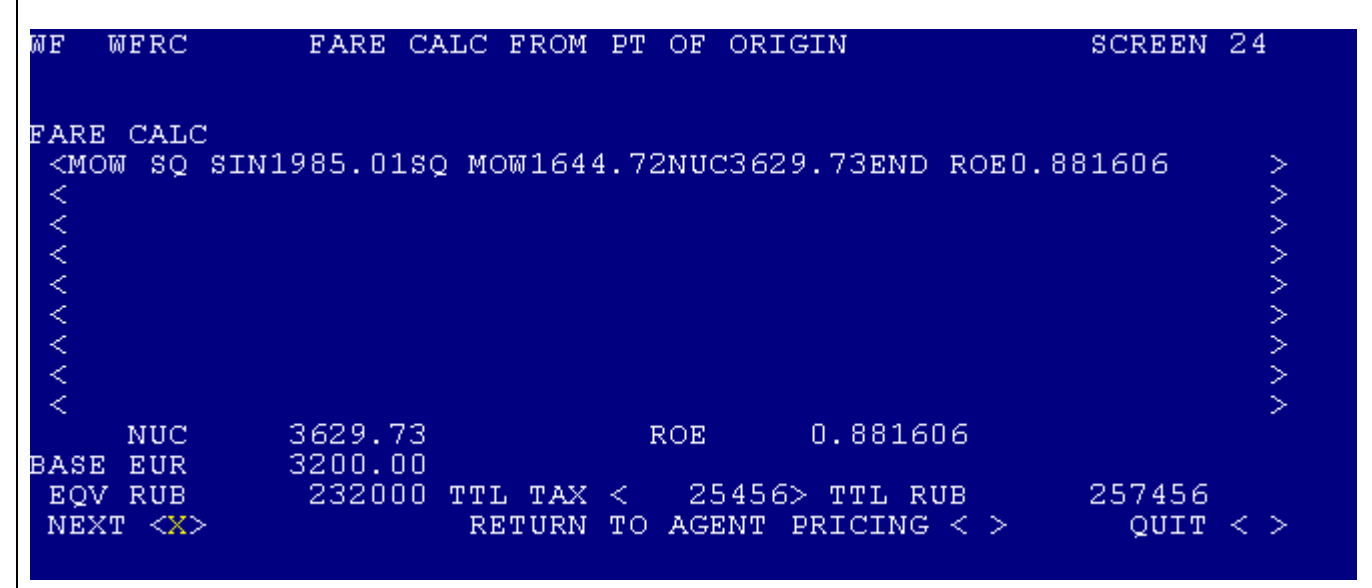

#### Screen 30 — COMPARISON SUMMARY

- если штраф не взимается, поле CHG FEE AMOUNT оставить пустым
- если взимается штраф за обмен, выбрать способ взимания штрафа:
- если штраф взимается в виде таксы:
- указать размер штрафа за обмен в рублях в поле CHG FEE AMOUNT
- указать код таксы в поле COLLECT FEE AS TAX
- нажать Enter для обновления суммы в поле TOTAL
- если штраф взимается в общую стоимость билета:
- указать размер штрафа за обмен в рублях в поле CHG FEE AMOUNT
- указать код «Х» в поле COLLECT FEE IN TTL
- нажать Enter для обновления суммы в поле TOTAL
- если штраф взимается на EMD не указывая размер штрафа, перейти к следующему шагу
- указать код «Х» в поле TAX COMPARISON (изменение такс) или в поле NEXT (завершение обмена)
- нажать Enter для перехода на следующий экран

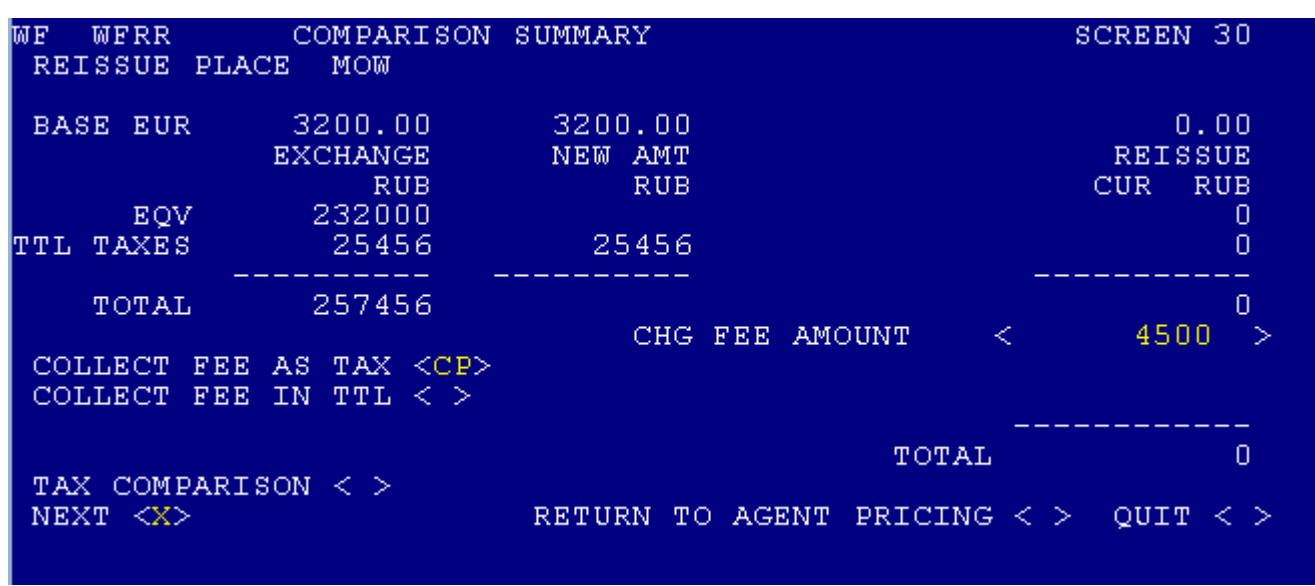

#### Screen 40 — TICKETING INSTRUCTIONS

- указать комиссию агентства в поле СОММ
- указать форму оплаты в поле CASH, CK или CC
- выбрать, какое действие должно быть сделано далее (один вариант):
- «Х» в поле ENDORSEMENT UPDATE внести изменения в передаточную надпись
- «Х» в поле BAG ALLOWANCE BY SEGMENT изменить норму провоза багажа
- «Х» в поле ТКТ выпустить новый билет
- «Х» в поле RETAIN отложить выпуск нового билета (сохранение PQR-записи)
- «Х» в поле PREV вернуться к предыдущему экрану
- нажать Enter

WF WFRTK TICKETING INSTRUCTIONS SCREEN 40 TOTAL- RUB 4500 ADD COLLECT ELECTRONIC Х PAPER ADD COLL COMM AMT <0 COMM PCT <>TOURCODE < >VIEW/MODIFY BAG < > BAG ALLOWANCE 40K ENDORSEMENTS UPDATE < > PERMITTED/NON ENDO/RBK FOC/REF FOR PARTLY USED TKT CASH <X> CK < > CC < >VALIDATING CXR SQ CC NBR < > CC EXP < > SUPPRESS CC DATA ON INVOICE < > MANUAL APPROVAL < TKT <X> RETAIN < > PREV < > QUIT < >